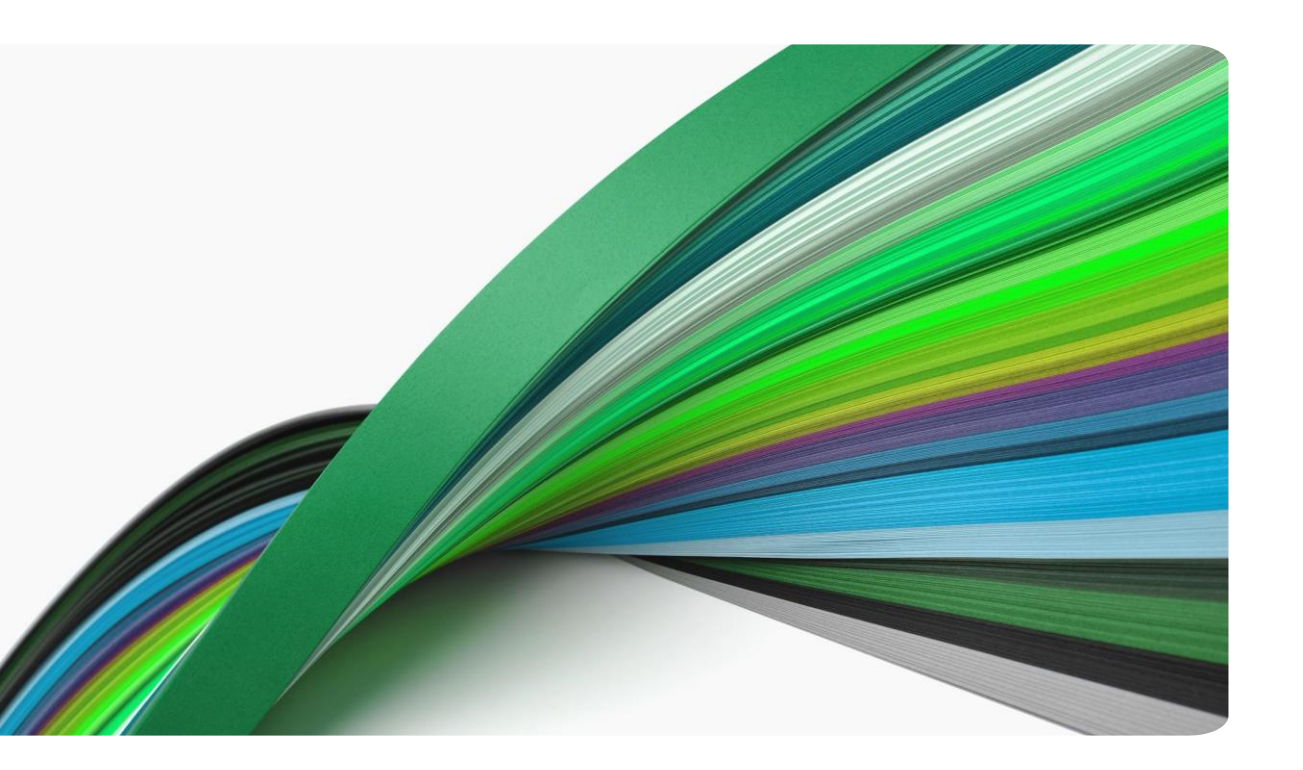

# Create a Google Account with Existing Email

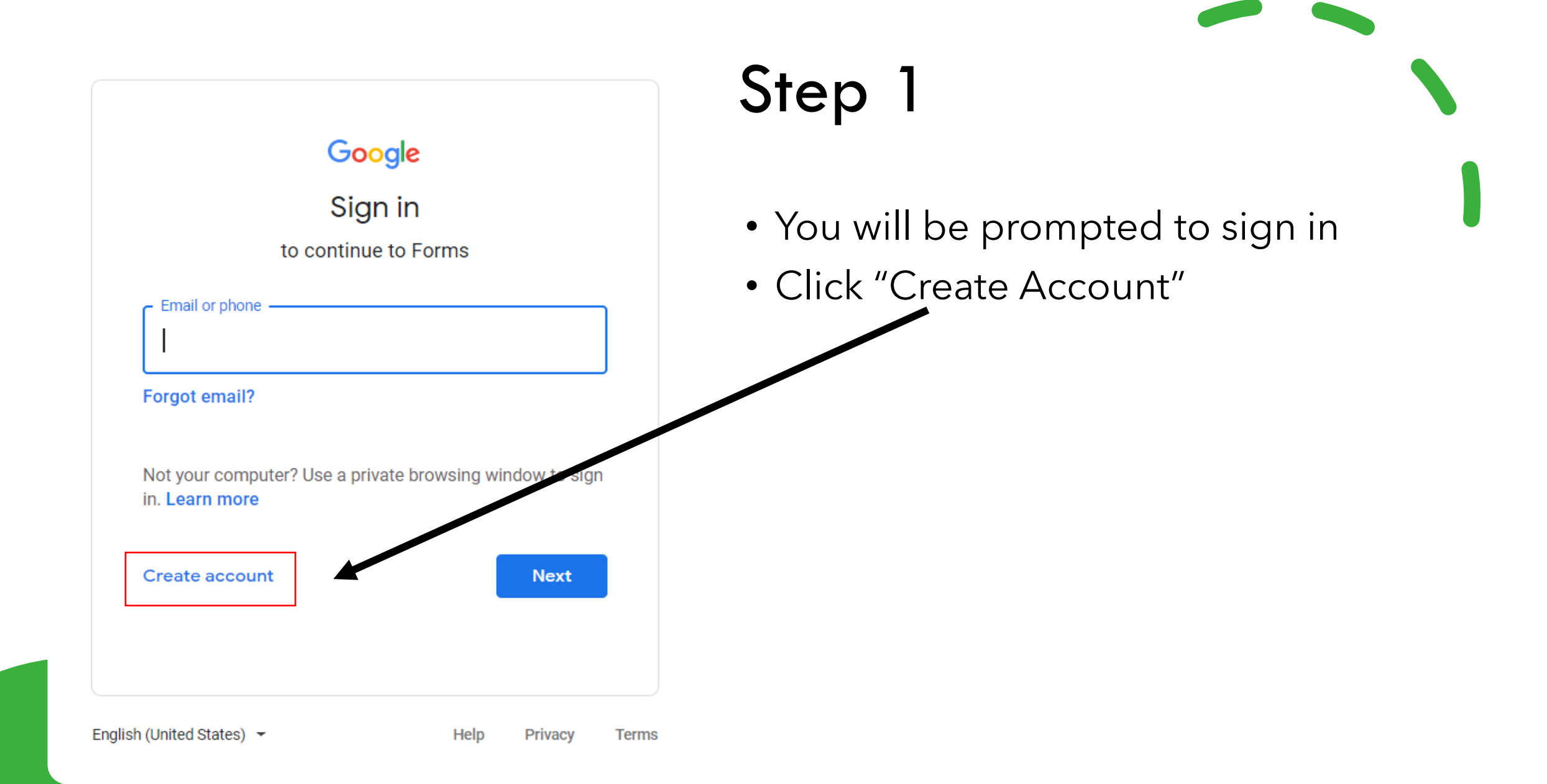

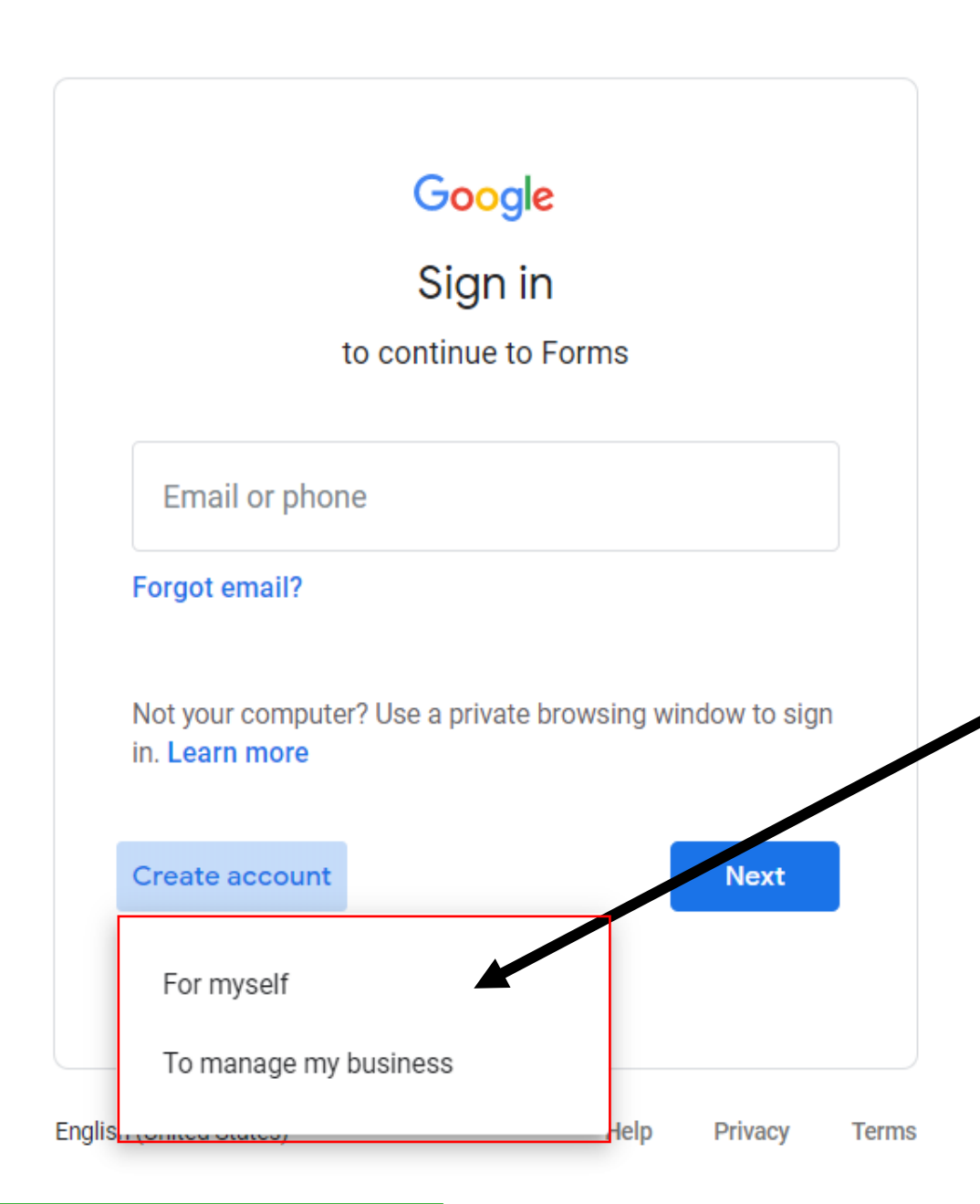

# Step 2

- You will have a choice to create an account for yourself or to manage a business.
- Select your preference
- Recommended: Choose "For Myself" - the process is a little simpler.

#### Google

#### Create your Google Account

to continue to Google Drive

| First name Last na                                                                                                    | ame        |                                                |
|----------------------------------------------------------------------------------------------------|------------|------------------------------------------------|
| Username                                                                                                    | @gmail.com |                                                |
| (ou can use letters, numbers & periods<br>Jse my current email address instead<br>Password<br>Use 8 or more characters with a mix of letters,<br>symbols | numbers &  | One account. All of Google<br>working for you. |
| Sign in instead                                                                                                    | Next       |                                                |
|                                                                                                    |            |                                                |

## Step 4

- Fill out "First name" and "Last name".
- When you get to "Username" box, click the blue link that says "Use my current email address instead"

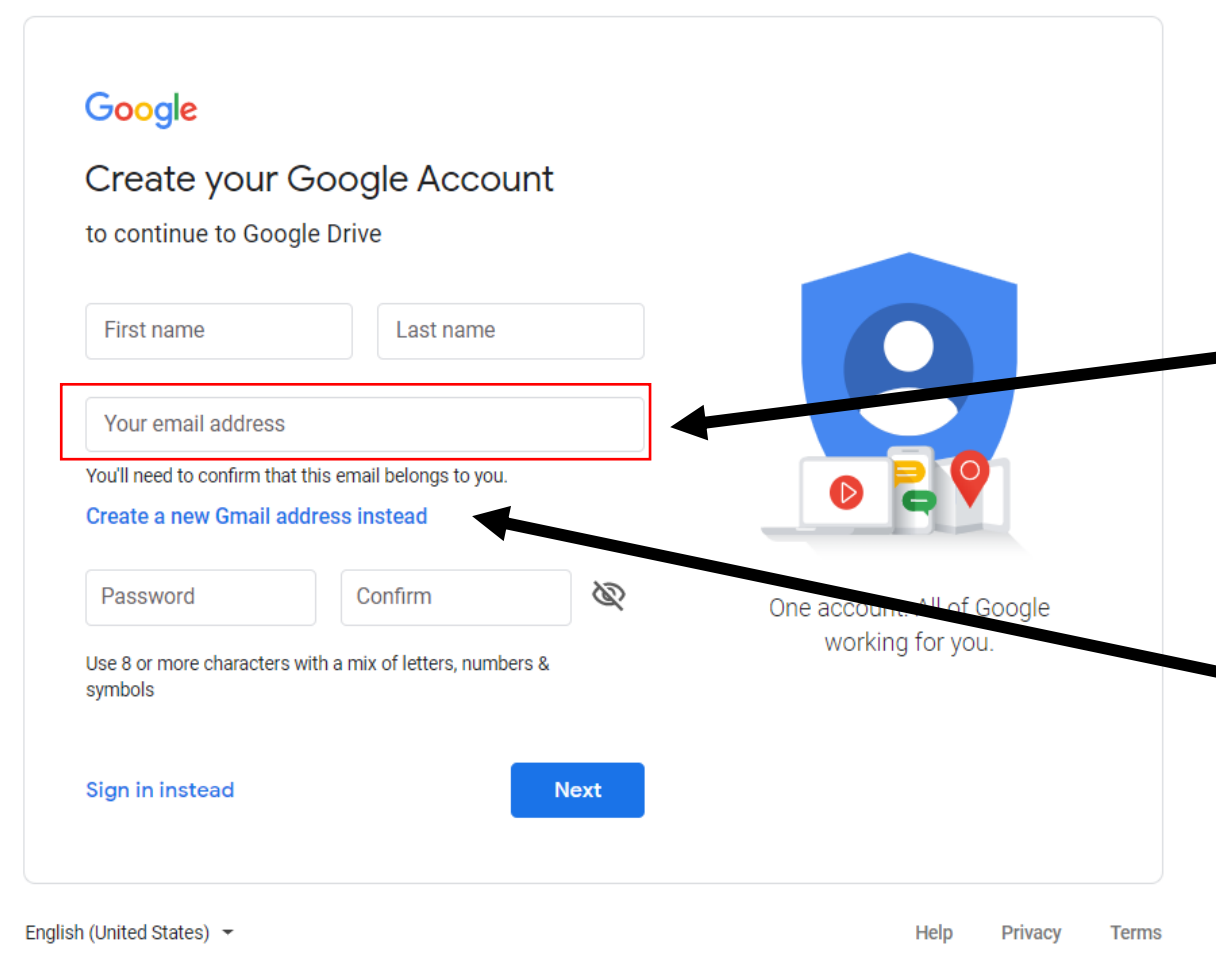

## Step 5

- Enter you current (non-gmail) email address.
- If you decide you want to create a gmail account instead, you can always click the link "Create a new Gmail address instead"
- Proceed to fill out the rest of the fields, following the prompts.